## Assign Volume To Slot

Volumes can be either automatically or manually assigned to a Slot.

## Automatic Slotting

Using TMSS10SlotAllocation to assign a Slot to each Volume moving to the Target Repository.

Using Restore Home Slot Repository Options.

Using Excel Import

2025/04/09 01:32

## **Manual Slotting**

Assign Slot using Volume Properties Target Repository tab.

Scan via Special Operations > Slots > Allocate to Slot

Scan Volumes to Slot Via View Repository Usage Map

From: https://rtfm.tapetrack.com/ - **TapeTrack Documentation** 

Permanent link: https://rtfm.tapetrack.com/technote/assign\_to\_slot?rev=1628648632

Last update: 2025/01/21 22:07

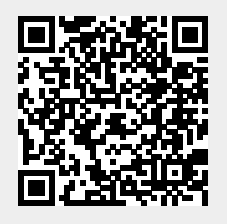